## Installing and configuring NTP in Windows 10/11

There have been many discussions about time synchronization on Windows computer systems and WSJTX. Some are using no synchronization, others various SNTP (Simple Network Time Protocol) applications (e.g. Dimension4, TimeSyncTool, etc.). However, a full NTP installation is available, simple and free and is recommended by the developers of WSJTX.

The reference NTP application ported to Windows is available from Meinberg Global (makers of network time appliances):

Downloaded Meinberg NTP from:

<<u>https://www.meinbergglobal.com/english/sw/ntp.htm#ntp\_stable</u>> as of this writing, the current version is ntp-4.2.8p15a-win31-setup.exe.

1) Run the installer.

| Network Time Protocol Setup                                                                                                    |                                        |            |            |            |      |
|----------------------------------------------------------------------------------------------------|----------------------------------------|------------|------------|------------|------|
| Choose Install Location                                                                                                    |                                        |            |            |            | -    |
| Choose the folder in which to install Network                                                                                   |                                        |            |            | 1          |      |
| Setup will install Network Time Protocol in th<br>click Browse and select another folder. Click                                 | e following folder<br>Next to continue | To install | in a diffe | erent fold | ler, |
|                                                                                                    |                                        |            |            |            |      |
| Destination Folder                                                                                                    |                                        |            |            |            |      |
| Destination Folder<br>C:\Ham Programs\VITP\                                                                                     |                                        |            | Brov       | NSE        |      |
| Destination Folder<br>C:  Ham Programs  \\TP\<br>Space required; 5.6MB                                                          |                                        |            | Brow       | NSE        |      |
| Destination Folder<br><u>C:\Ham Programs\\\TP\</u><br>Space required: 5.6MB<br>Space available: 183.7GB                         |                                        | ),         | Brow       | wse        |      |
| Destination Folder<br>C: \Ham Programs\VTP\<br>Space required: 5.6MB<br>Space available: 183.7GB<br>Ilsoft Install System v2.46 |                                        |            | Brow       | WSE        |      |

Because NTP stores user editable files in its directory, it should <u>not be</u> installed in C:\Program Files (x86). I typically install all of my amateur applications in C:\Ham Programs.

2) Select all of the components. The documentation is optional - it is links to web documents.

| Con | figuration File Settings                                                                                                    |              |   |
|-----|----------------------------------------------------------------------------------------------------|--------------|---|
| Loc | ation of configuration file:                                                                                                    |              |   |
| С   | :\Ham Programs\NTP\etc\ntp.conf                                                                                                    |              |   |
|     | United States of America<br>You can specify up to 9 NTP servers (comma separated) you time.windows.com, time.apple.com, time.dol/dfare.com | want to use: | ~ |
|     | Use fast initial sync mode (iburst)                                                                                                    |              |   |

3) When presented with the "Setup Config Options", select "Create and initial configuration with the following settings" and then pick your country or region.

Because the installer only creates three servers, you will want to specify at least three additional servers to allow NTP to detect "false tickers". A good choice of public servers is: time.cloudflare.com, time.apple.com, and time.windows.com

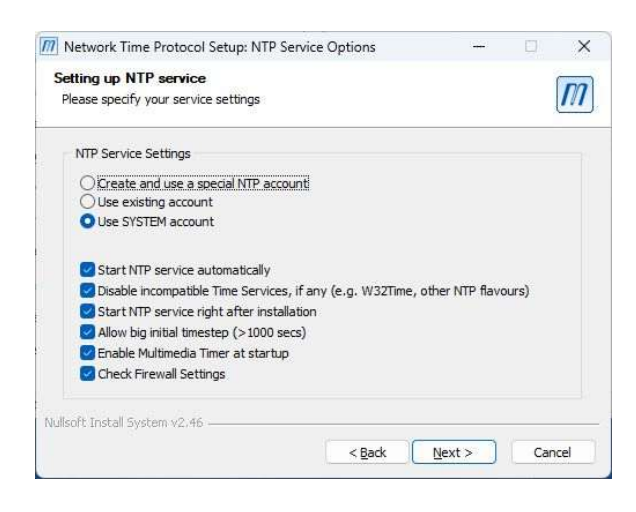

4) Install NTP as a service in the System account. Other options will result in difficulties starting NTP.

5) Click "Next" to complete the installation.

6) "Finish" will close the installer and start NTP.

7) To verify NTP is running, click on the "Quick NTP Status" shortcut in the Meinberg Program Group and allow it to run for a few minutes:

| remote                      | refid           | st t  | when  | poll | q -p<br>reach | delay  | offset | jitter          |  |
|-----------------------------|-----------------|-------|-------|------|---------------|--------|--------|-----------------|--|
| +lax2.us.ntp.li             | 131.215.220.143 | 2 u   | 24    | 64   |               | 58.790 | +2.062 | ======<br>3.398 |  |
| -64.44.115.65               | 149.56.19.163   | 3 u   | 26    | 64   | 377           | 42.373 | +0.129 | 2.542           |  |
| -192.189.65.187             | 217.180.231.4   | 3 u   | 30    | 64   | 377           | 36.078 | +1.226 | 1.219           |  |
| +time.cloudflare            | 10.103.8.17     | 3 u   | 34    | 64   | 377           | 6.407  | +2.643 | 2.788           |  |
| <pre>*usmial-ntp-002.</pre> | .GPSs.          | 1 u   | 45    | 64   | 337           | 10.955 | +0.826 | 1.900           |  |
| -40.119.6.228               | 10.0.6.24       | 3 u   | 36    | 64   | 377           | 40.713 | +0.311 | 1.808           |  |
| (Auto-Refresh eve<br>       | ery 10s CTR     | L+C t | o Can | cel) |               |        |        |                 |  |

This shows the three pool servers plus the three additional servers. NTP is "peered" to the server with the "\*" in front (in this case time.apple.com) and has two other valid "backup" servers (those with the "+"). The display shows that each server is being polled every 64 seconds and that five of the six servers was successfully polled each of the last eight minutes.

7) There are a some other refinements that will make it easier to work with NTP things ... Navigate to the Meinberg program group in the Windows Menu, right click on "Edit NTP configuration", select More, and Open file location. Right click on the Edit NTP configuration shortcut, select Properties, Advanced and check Run as Administrator. Then navigate to "Service Control" and set each of those (three) shortcuts to also Run as Administrator.

Optional: Meinberg offer a Windows GUI application for monitoring and controlling NTP. Meinberg Time Server Monitor can be dowloaded from: <<u>https://www.meinbergglobal.com/english/sw/ntp-server-monitor.htm</u>>